# Zoom – Treoir Fhabhtcheartaithe do Mhúinteoirí

# Téarmaíocht

- Zoom WebApp Zoom nuair a bhaintear úsáid as tríd an suíomh gréasáin (i mbrabhsálaí e.g., Chrome, Safari, etc.), tabhair faoi deara go bhfuil neart de na gnéithe a chuireann Zoom Client ar fail nach bhfuil ar fáil i Zoom WebApp.
- Zoom Client Seo é an feidhmchlár Windows/Mac. Seo é an leagan is fearr le húsáid.

# Rochtain ar shocrúcháin

### Zoom client (Feidhmchlár PC agus Mac)

- <u>Ón scaileán baile</u>: Cliceáil ar an **roth fiaclach** ag barr ar dheis.
- <u>Sa chruinniú</u>: Cliceáil ar an sciath ghlas ag barr ar chlé, ansin ar an roth fiaclach ar barr ar dheis san fhuinneog a osclaítear

#### Android / iOS

- <u>On scáileán baile</u>: Cliceáil ar an gcnaipe **Settings** ag bun ar dheis.
- <u>Sa chruinniú</u>: Tapáil an scáileán chun cnaipí a thaispeáint. Cliceáil ar an

# gcnaipe More ag bun ar dheis. Ansin cliceáil ar Meeting Settings (Socrúcháin Chruinnithe).

#### WebApp

- Ní chuireann WebApp na socrúcháin chéanna ar fáil. Íoslódáil Zoom Client ina áit sin.

### Fadhbanna fuaime

- Déan cinnte nach bhfuil an fhuaim múchta trí chliceáil ar an gcnaipe Mute/Unmute
   (Múch/Dímhúch) ag an mbun ar chlé den chruinniú. (Is í an eochair aicearra Alt + A)
- Sna socrúcháin Audio, cliceáil ar Test Speaker agus déan cinnte go gcloiseann tú an tonn. Mura gcloiseann tú é, athraigh an callaire roghnaithe trí chliceáil ar an roghchlár anuas ar thaobh na láimhe deise den chnaipe Test Speaker. Déan an triail arís go dtí go n-aimseoidh tú an t-aschur ceart.
- Cliceáil ar Test Mic agus labhair. Ba chóir go gcloisfeá tú féin. Mura gcloiseann, escail an roghchlár anuas agus téigh trí na micreafóin go dtí go n-aimseoidh tú an ceann ceart.

Bain úsáid as cluasáin lena chinntiú nach mbíonn macalla ann. Cruthaítear macalla nuair a phiocann do mhicreafón suas an t-aschur ó na callairí.

|                                                                                                    | 10                                   | fore Chat Meetings Contacts                                            | Q   |
|----------------------------------------------------------------------------------------------------|--------------------------------------|------------------------------------------------------------------------|-----|
|                                                                                                    | Settings                             |                                                                        | _   |
| Vide Vide Vide Vide Vide Vide Vide Vide                                                                                                    | General                              | Speaker                                                                |     |
| Aude     Orde Level     Sure Soreen     Orde Level     Sure Soreen     Orde Level     Sure Soreen     Orde Level     Sure Soreen     Orde Level     Des tapante audo device to play ingitize simultaneously     Headded Microphone dhyperX Virtual Soreound –     regal Level     Rocording     Automatically adjust microphone volume     Sundisc     Sudifies     Submits     Second Soreen     Automatically adjust microphone wolume     Sudifies     Sudifies     Submits     Second Soreen     Automatically pin audo by ingiting a meeting     Mathematically pin audo by ping a meeting     Mathematically pin audo by ping an energing     Mathematically pin audo by ping an energing     Mathematically pin audo by ping an energing     Mathematically pin audo by ping an energing                                                                                                    | 🔘 Video                              | Test Speaker Headset Earphone (HyperX Virtual Surround So.             |     |
| Source     Source     Source | O Audio                              | Output Level                                                           |     |
| Cut Cut Cut Cut Cut Cut Cut Cut Cut Cut                                                                                                    | Share Screen                         | Volume:                                                                |     |
| Constraints     Constraints     Constrain | 0 0                                  |                                                                        |     |
|                                                                                                    | Chat                                 | Test Mic Headset Microphone (HyperX Virtual Surround -                 |     |
| Froding     Volume:     Automaticity due in increptione volume     Statistic     Statistic     Statistic     Fredback     Fredback     Keybeard Stortputs     Automaticity join audio by complete when joining a meeting     Material Statement and a sub-prime statement                                                                                                    | Background & Background & Background | Input Level:                                                           |     |
| Profile     Automatically adjust microphone volume     Stantisc     Stantisc     Stantisc     Sector the default more supervision finded for spriming for more:     Sector the default more supervision finded for the spriming for more:     Keyboard Shortvats     Mate my more phone when piping a meeting     Mate my more phone when piping a meeting                                                                                                    | Recording                            | Volume: «                                                              | • • |
| Statistics     Septense background week Auko <ul> <li>©</li> <li>Prevback</li> <li>Solida the calculation state suppression load lived for the spenning a meeting</li> <li>©</li> <li>Advanced by comparing a meeting</li> <li>Outcamp or calculate when joining a meeting</li> <li>India my macaphone when joining a meeting</li> <li>India my macaphone when joining a meeting</li> <li>India my macapho</li></ul>                                                                                                    | E Profile                            | Automatically adjust microphone volume                                 |     |
| Fredback     Solicit the default insise suppression level their to espinise for music.     Keyboard Shortcuts     Keyboard Shortcuts     Made my microphone when joining a meeting     Made my microphone when joining a meeting                                                                                                    | C Statistics                         | Suppress background noise Auto 👻 🕥                                     |     |
| Keyboard Shortouts     Automatically join audio by computer when joining a meeting     Mute my microphone when joining a meeting                                                                                                    | C Feedback                           | Select the default noise suppression level (low) to optimize for music |     |
| Keyboard shortcurd     Mute my microphone when joining a meeting                                                                                                    |                                      | Automatically join audio by computer when joining a meeting            |     |
|                                                                                                    | Keyboard Shortcuts                   | Mute my microphone when joining a meeting                              |     |
| Accessibility Press and hold SPACE key to temporarily unmute yourself                                                                                                    | Accessibility                        | Press and hold SPACE key to temporarily unmute yourself                |     |
| Sync buttons on headset                                                                                                    |                                      | Sync buttons on headset                                                |     |

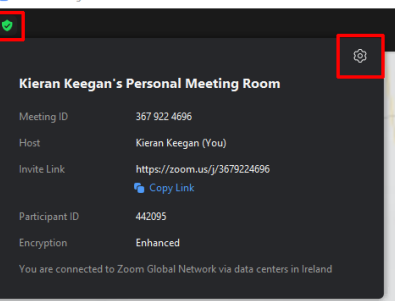

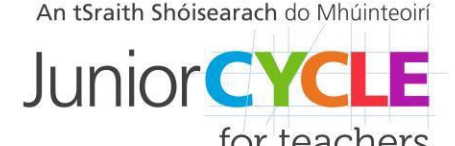

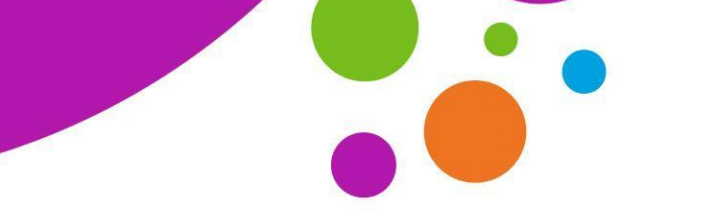

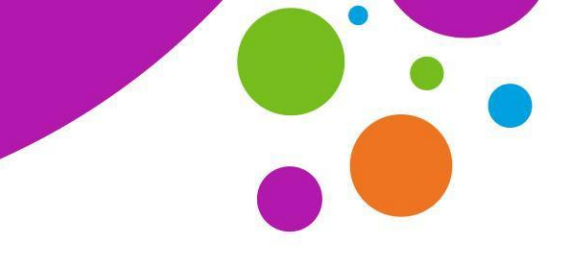

An tSraith Shóisearach do Mhúinteoirí

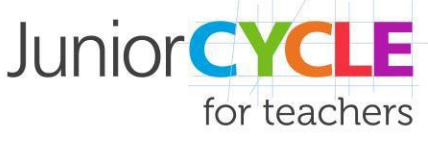

## Fadhbanna físeáin

- Déan cinnte go bhfuil físeán cumasaithe agat trí chliceáil ar an gcnaipe Start video ag bun ar chlé sa chruinniú. (Is í an eochair aicearra Alt + V)
- Agus Zoom á thosú agat, déan cinnte go roghnaíonn tú Allow camera access.
- I socrúcháin físeáin, déan cinnte go bhfuil an ceamara ceart roghnaithe ag baint úsáide as an roghchlár anuas.
- Anseo freisin is féidir leat na roghanna seo a dhéanamh: enable HD nó disable HD, adjust for lowlight, nó Touch up your appearance.

Nóta: Bainfidh na socrúcháin seo úsáid as níos mó bandaleithid, i.e., má tá do nasc go dona, díchumasaigh iad.

# Fadhbanna le nascadh/moilliú/reo

Zoom Client / fón póca

- Seiceáil do nasc, déan cinnte nach bhfuil daoine eile ag sruthlú/íoslódáil ar an Wi-Fi céanna.
- Más féidir, bain úsáid as nasc le sreang. (Ethernet)
- Díchumasaigh HD agus Touch up my appearance i do shocrúcháin físe.

#### Zoom Webapp

- Cliceáil ar More ar an barra ag bun an scáileáin Zoom.
- Cliceáil ar Disable video receiving.

### Zoom a nuashonrú

- Bíonn neart fadhbanna ann de bharr sean-leagan de Zoom a úsáid
- Féach: https://support.zoom.us/hc/en-us/articles/201362233-Upgrade-update-to-the-latest-version

#### Zoom Client

- Ón scáileán baile, cliceáil ar an gcnaipe **próifíle** ag barr ar dheis.
- Roghnaigh Check for update.
- Inseoidh Zoom leat go bhfuil an leagan reatha agat nó taispeánfaidh sé cnaipe Download. Má thaispeánann, cliceáil ar Download le híoslódáil.
- Déanfaidh Zoom an nuashonrú a shuiteáil anois agus ansin seolfaidh sé ar ais chuig an scáileán baile tú.

#### Android/iOS

- Roghnaigh Settings ón mbarra ag an mbun.
- Roghnaigh About agus ansin Version.
- Déanfaidh Zoom an nuashonrú a shuiteáil nó inseoidh sé duit 'Zoom is up to date'.